Edit.Menu

| COLLABORATORS |           |                  |           |  |  |  |  |
|---------------|-----------|------------------|-----------|--|--|--|--|
|               |           |                  |           |  |  |  |  |
|               | TITLE :   |                  |           |  |  |  |  |
|               |           |                  |           |  |  |  |  |
|               | Edit.Menu |                  |           |  |  |  |  |
|               |           |                  |           |  |  |  |  |
| ACTION        | NAME      | DATE             | SIGNATURE |  |  |  |  |
|               |           |                  |           |  |  |  |  |
|               |           |                  |           |  |  |  |  |
| WRITTEN BY    |           | January 17, 2023 |           |  |  |  |  |
|               |           |                  |           |  |  |  |  |

| REVISION HISTORY |      |             |      |  |  |  |  |
|------------------|------|-------------|------|--|--|--|--|
|                  |      |             |      |  |  |  |  |
| NUMBER           | DATE | DESCRIPTION | NAME |  |  |  |  |
|                  |      |             |      |  |  |  |  |
|                  |      |             |      |  |  |  |  |
|                  |      |             |      |  |  |  |  |

# Contents

| 1 | Edit | .Menu      | 1 |
|---|------|------------|---|
|   | 1.1  | Menu: Edit | 1 |
|   | 1.2  | Edit/Cut   | 1 |
|   | 1.3  | Edit/Copy  | 1 |
|   | 1.4  | Edit/Paste | 2 |
|   | 1.5  | Edit/Erase | 2 |
|   | 1.6  | Edit/Undo  | 2 |

## **Chapter 1**

## Edit.Menu

#### 1.1 Menu: Edit

Cut Copy & delete the selected area. Copy Copy the selected area to the paste buffer. Paste Paste the last selected area to the selected position.

Erase the selected area.

Undo Undo the last Copy/Paste/Erase/Drop/Range operation.

## 1.2 Edit/Cut

This option removes the marked section of tiles and fills the  $\,\leftrightarrow\,$  area with the default tile. The cut area is copied to the paste buffer.

Use

to restore the track to it's previous state before the last cut.

For more information see Mode/Mark

Undo

## 1.3 Edit/Copy

This option makes a copy of the marked area and places it in the  $\hookleftarrow$  paste

buffer.

Use

to restore the track to it's previous state before the last copy.

```
For more information see Mode/Mark
```

Undo

#### 1.4 Edit/Paste

This option allows you to place the contents of the paste buffer  $\leftrightarrow$  over a section of the track, thus replacing it.

After selecting this option click on the desired area of the track to paste the buffer to. You can repeat this process many times to copy a repetitive area of a track.

Use

Undo to restore the track to it's previous state before the last paste  $\hookleftarrow$ 

### 1.5 Edit/Erase

This will clear the marked area and fill it with the default  $\,\leftrightarrow\,$  tile. The area will not be copied to the paste buffer.

Use

Undo to restore the track to it's previous state before the last erase  $\leftrightarrow$ 

For more information see Mode/Mark

.

### 1.6 Edit/Undo

Undo the last cut/copy/paste/erase or drop command. Selecting the undo option again will redo the last undo. Use this option if you make a mistake but it only works on tiles, nothing else. Also note that if you use the drag mode when dropping tiles only the last tile dropped will undo not the entire operation.